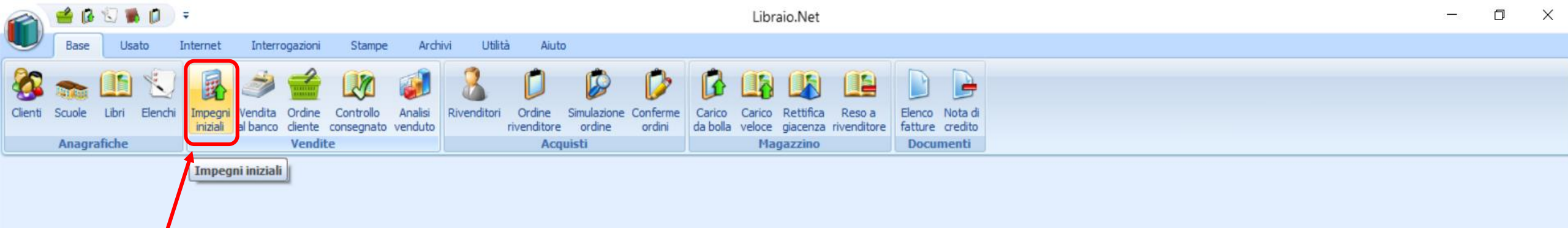

Con la funzione Impegni iniziali è possibile preparare l'ordine inziale basandosi sulle vendite dell'anno precedente. IMPORTANTE: gli impegni iniziali non vanno confusi con il sottoscorta. Il valore Impegni iniziali, al momento dell'ordine ai fornitori, viene sempre confrontato con gli ordini effettivi fatti dai clienti e cosa molto importante, il valore Impegni iniziali di ogni libro non è un valore fisso ma diminuisce con la vendita dei libri.

10 C

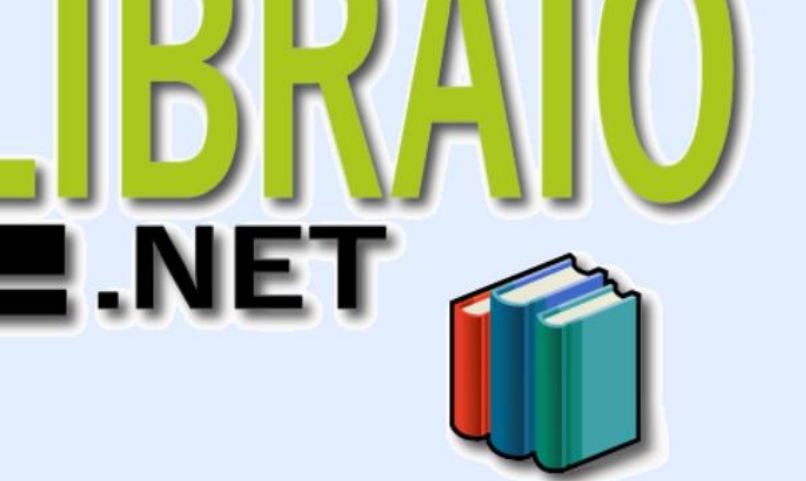

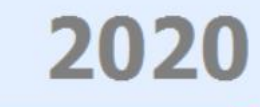

| 🕋 🥌 🕼 🕄 🗰 🗊 🔻                                                                                                    | Impegni iniziali - Libraio.Net – 🗇 🗙                                                                                                    |  |  |  |  |  |  |  |  |  |  |  |  |  |
|----------------------------------------------------------------------------------------------------|----------------------------------------------------------------------------------------------------|--|--|--|--|--|--|--|--|--|--|--|--|--|
| Base Usato Internet Interrogazioni Stampe Archivi Utilità Aiuto                                                                                                    |                                                                                                    |  |  |  |  |  |  |  |  |  |  |  |  |  |
| Clienti       Scuole       Libri       Elenchi       Vendita       Ordine       Controllo       Analisi       Rivenditori       Ordine       Sinulazione       Conferme ordini         Anagrafiche       Vendita       Vendita       Vendita       Vendita       Controllo       Analisi       Ordine       Sinulazione       Conferme ordini         Anagrafiche       Vendita       Vendita       Vendita       Vendita       Controllo       Analisi       Ordine       Sinulazione       Conferme ordini | Carico       Carico       Retifica       Reso a         da bolla       veloce       giacenza       rivenditore         Magazzino       Documenti |  |  |  |  |  |  |  |  |  |  |  |  |  |
|                                                                                                    |                                                                                                    |  |  |  |  |  |  |  |  |  |  |  |  |  |
| Impegni iniziali       Ci sono due modalità di inserimento         Consente di modificare gli impegni iniziali dei libri       degli impegni iniziali                                                                                                    |                                                                                                    |  |  |  |  |  |  |  |  |  |  |  |  |  |
| Immissione da elenchi Immissione da libri Rettifica impegni                                                                                                    |                                                                                                    |  |  |  |  |  |  |  |  |  |  |  |  |  |
|                                                                                                    |                                                                                                    |  |  |  |  |  |  |  |  |  |  |  |  |  |
| Impegno iniziale: 0 U Imposta per tutti Imposta per selezionati                                                                                                    |                                                                                                    |  |  |  |  |  |  |  |  |  |  |  |  |  |
| Scuola: Selezionare una scuola   Selezionare una scuola                                                                                                    | lizzazione 🔹 X Sezione: Selezionare una 🔹 X Classe: Selezionare una 🔹 X Nº dienti:                                                               |  |  |  |  |  |  |  |  |  |  |  |  |  |
| Materia Codice EAN Autore Titolo                                                                                                    | Volu         Casa editrice         Specializzazione         Sezione         Classe         N.A.         Anno         Cons.         Impegno       |  |  |  |  |  |  |  |  |  |  |  |  |  |
|                                                                                                    |                                                                                                    |  |  |  |  |  |  |  |  |  |  |  |  |  |
| Immissione da elenchi o Immissione da libri.                                                                                                    |                                                                                                    |  |  |  |  |  |  |  |  |  |  |  |  |  |
| Uibraio.Net                                                                                                    | 🖹 Salva 🤌 Stampa 🖲 Chiudi                                                                                                    |  |  |  |  |  |  |  |  |  |  |  |  |  |
|                                                                                                    |                                                                                                    |  |  |  |  |  |  |  |  |  |  |  |  |  |

Login effettuato da franco alle 10:03 del 20 feb

Libraio.Net 10.0.(1.0) Licenza COMPLETA 🔗

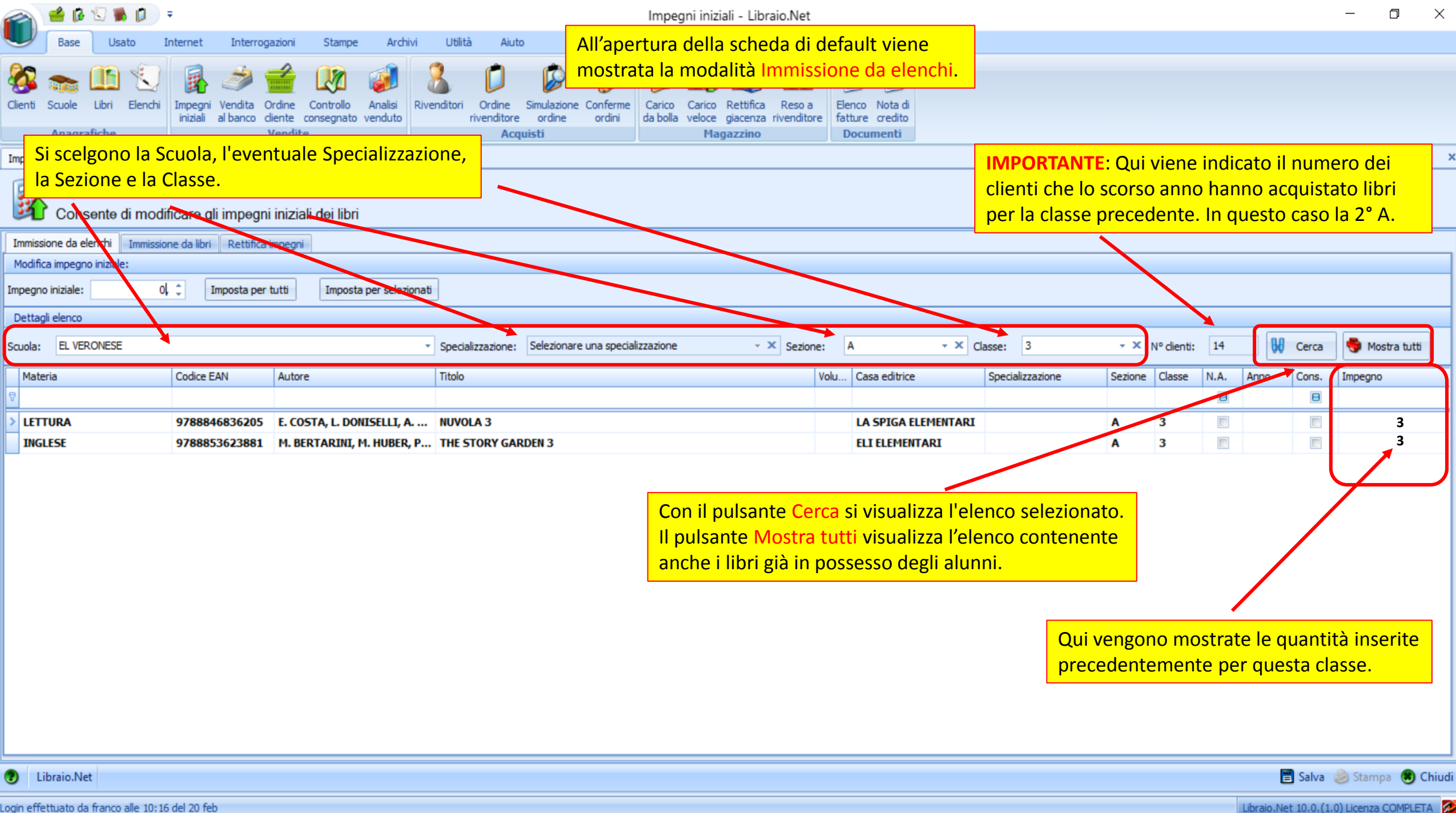

| 🕋 🥌 🕼 🕄 🐞 🗊 🔻                                                                                                    | Impegni iniziali - Libraio.Net                                                                                                    | - 0 ×                                                                                                    |  |  |  |  |  |  |  |  |  |  |  |  |
|----------------------------------------------------------------------------------------------------|----------------------------------------------------------------------------------------------------|----------------------------------------------------------------------------------------------------|--|--|--|--|--|--|--|--|--|--|--|--|
| Base Usato Internet Interrogazioni Stampe Archivi Utilità Aiu                                                                                      | b line line line line line line line line                                                                                                    |                                                                                                    |  |  |  |  |  |  |  |  |  |  |  |  |
| Qui si inserisce la quantità desiderata e premendo<br>il pulsante Imposta per tutti, si fissa la quantità<br>scelta per tutti i libri dell'elenco. | Simulazione ordini ordini       Conferme ordini       Carico Carico Rettifica Reso a da bolla veloce giacenza rivenditore       Elenco Nota di fatture credito         Magazzino       Magazzino       Documenti |                                                                                                    |  |  |  |  |  |  |  |  |  |  |  |  |
| agni iniziali                                                                                                    |                                                                                                    |                                                                                                    |  |  |  |  |  |  |  |  |  |  |  |  |
| Impegni iniziali<br>Consente di modilicare gli impegni iniziali dei libri                                                                          |                                                                                                    |                                                                                                    |  |  |  |  |  |  |  |  |  |  |  |  |
| nmissione da elenchi Immissione da libri Rettifica impegni                                                                                         |                                                                                                    |                                                                                                    |  |  |  |  |  |  |  |  |  |  |  |  |
| Modifica impegno iniziale:                                                                                                    |                                                                                                    |                                                                                                    |  |  |  |  |  |  |  |  |  |  |  |  |
| Impegno iniziale: 14 Timposta per tutti Imposta per selezionati                                                                                    |                                                                                                    |                                                                                                    |  |  |  |  |  |  |  |  |  |  |  |  |
|                                                                                                    |                                                                                                    |                                                                                                    |  |  |  |  |  |  |  |  |  |  |  |  |
| Scuola: EL VERONESE * Specializzazione:                                                                                                    | Selezionare una specializzazione • K Sezione: A • K O                                                                                                    | asse: 3 • X N° clemat 14 (p) Cerca Mostra tutti                                                                                                    |  |  |  |  |  |  |  |  |  |  |  |  |
| Materia         Codice EAN         Autore         Titolo                                                                                           | Volu Casa editrice                                                                                                    | Specializzazione Sezione Classe N.A. Anno Cans. Impegno                                                                                                    |  |  |  |  |  |  |  |  |  |  |  |  |
| > LETTURA 9788846836205 E. COSTA, L. D'NISELLI, A NUVOLA 3                                                                                         | LA SPIGA ELEMENTARI                                                                                                    | A 3 E 14                                                                                                    |  |  |  |  |  |  |  |  |  |  |  |  |
| INGLESE 9788853623881 M. BERTARIN, M. HUBER, P THE STORY GA                                                                                        | RDEN 3 ELI ELEMENTARI                                                                                                    | A 3 🗉 🗐 14                                                                                                    |  |  |  |  |  |  |  |  |  |  |  |  |
| E' possibile anche selezionare uno o più libri<br>specifici sull'elenco e con il pulsante Imposta                                                  | E' comunque se<br>ogni singolo lib<br>modificandolo<br>Con il pulsante                                                                                                    | empre possibile modificare la quantità per<br>ro dell'elenco cliccando sul numero e<br>(box <i>Impegno</i> sulla riga della griglia dati).<br>Salva si salvano i dati |  |  |  |  |  |  |  |  |  |  |  |  |
| per selezionati, inserire la quantità scelta.                                                                                                    | e si può procec                                                                                                    | lere con altri elenchi.                                                                                                    |  |  |  |  |  |  |  |  |  |  |  |  |
| Uibraio.Net                                                                                                    |                                                                                                    | 🖹 Salva 🤌 Stampa 🖲 Chiudi                                                                                                    |  |  |  |  |  |  |  |  |  |  |  |  |
| ogin effettuato da franco alle 10:16 del 20 feb                                                                                                    |                                                                                                    | Libraio Net 10.0 (1.0) Licenza COMPLETA                                                                                                    |  |  |  |  |  |  |  |  |  |  |  |  |

| 🕋 🖆 🖟 🔍 🕷 🖡                                                                                                    | Impegni iniziali - Libraio.Net                                                                                                    |                                                                        |                                    |                                                                        |  |  |  |  |  |  |  |  |  |  |  |
|----------------------------------------------------------------------------------------------------|----------------------------------------------------------------------------------------------------|------------------------------------------------------------------------|------------------------------------|------------------------------------------------------------------------|--|--|--|--|--|--|--|--|--|--|--|
| Base Usato                                                                                                    | Internet Interrogazioni S                                                                                                    | itampe Archivi Utilità Aiuto                                           |                                    |                                                                        |  |  |  |  |  |  |  |  |  |  |  |
| Se si vuole moo<br>precedenteme<br>eventuale Spec                                                                                                    | Se si vuole modificare un Impegno iniziale inserito<br>precedentemente è sufficiente richiamare la Scuola,<br>eventuale Specializzazione, Classe e Sezione.<br>Acquisti |                                                                        |                                    |                                                                        |  |  |  |  |  |  |  |  |  |  |  |
| mpegni iniziali                                                                                                    |                                                                                                    |                                                                        |                                    |                                                                        |  |  |  |  |  |  |  |  |  |  |  |
| Impegni iniziali       Qui è mostrata la quantità dell'Impegno         Consente di modificare gli impegni iniziali dei libri       iniziale inserito in precedenza. |                                                                                                    |                                                                        |                                    |                                                                        |  |  |  |  |  |  |  |  |  |  |  |
| Immissione da elenchi Immissione da libri Rettifica impegni                                                                                                    |                                                                                                    |                                                                        |                                    |                                                                        |  |  |  |  |  |  |  |  |  |  |  |
| Modifica impegno iniziale:                                                                                                    |                                                                                                    |                                                                        |                                    |                                                                        |  |  |  |  |  |  |  |  |  |  |  |
| Impegno iniziale:                                                                                                    | 10 🗘 Imposta per tutti I                                                                                                    | imposta per selezionati                                                |                                    |                                                                        |  |  |  |  |  |  |  |  |  |  |  |
| Dettagli elenco                                                                                                    | •                                                                                                    |                                                                        |                                    |                                                                        |  |  |  |  |  |  |  |  |  |  |  |
| Scuola: EL VERONESE                                                                                                    |                                                                                                    | <ul> <li>Specializzazione: Selezionare una specializzazione</li> </ul> | • X Sezione: A • X Classe: 3       | 🗸 🗙 V° clienti: 0 🙀 Cerca 🧔 Mostra tutti                               |  |  |  |  |  |  |  |  |  |  |  |
| Materia                                                                                                    | Codice EAN Autore                                                                                                    | Titolo                                                                 | Vol Casa editrice Specializzazion  | ne Sezio Classe N.A. Anno Cons. Impegno                                |  |  |  |  |  |  |  |  |  |  |  |
|                                                                                                    | 9780194019 66 \//                                                                                                    | LET'S EXPLODE 3                                                        | 3 OVEODD LINTVEDST                 |                                                                        |  |  |  |  |  |  |  |  |  |  |  |
|                                                                                                    | 9] 88809992 AA VV                                                                                                    | FUTURO SIAMO NOI - 3                                                   | 3 GIUNTI ELEMENTARI                |                                                                        |  |  |  |  |  |  |  |  |  |  |  |
| Qui si inse<br>Impegno<br>e si premo                                                                                                    | erisce la nuova quantita<br>iniziale per tutte le righ<br>e Imposta per tutti o                                                                                         | a di<br>ne                                                             | si modifica la<br>dell'elenco clic | a quantità per ogni singolo libro<br>cando sul numero e modificandolo. |  |  |  |  |  |  |  |  |  |  |  |
| Libraio.Net                                                                                                    |                                                                                                    |                                                                        |                                    | 🖹 Salva 🌛 Stampa 🙁 Chiudi                                              |  |  |  |  |  |  |  |  |  |  |  |
| ogin effettuato da franco alle 8:                                                                                                    | 27 del 23 mar                                                                                                    |                                                                        |                                    | Libraio.Net 10.0.(1.0) Licenza COMPLETA                                |  |  |  |  |  |  |  |  |  |  |  |

| we we we we we we we we                                                                                                    | 🕋 🖆 🖟 🕄 🕷 🖡                                                                                                    | 〕 =                                            |                                                   |                                                                                                    | Impegni iniziali                                                      | - Libraio.Net                                                              |                                                                                                    | —                                      |                                                   |
|----------------------------------------------------------------------------------------------------|----------------------------------------------------------------------------------------------------|------------------------------------------------|---------------------------------------------------|----------------------------------------------------------------------------------------------------|-----------------------------------------------------------------------|----------------------------------------------------------------------------|----------------------------------------------------------------------------------------------------|----------------------------------------|---------------------------------------------------|
| La funzione Immissione da libri permette di<br>inserire gli impegni iniziali anche per singolo libro.       Image iniziali anche per singolo libro.       Image iniziali anche per singol                                                                                                    | Base Usato                                                                                                    | Internet Interrogazio                          | ni Stampe Arc                                     | hivi Utilità Aiuto                                                                                                    |                                                                       |                                                                            |                                                                                                    |                                        |                                                   |
| Con il pulsante Salva     del libro selezionato     Con il pulsante Salva     del libro selezionato     del libro selezionato                                                                                                    | Client La funzione<br>Client inserire gli I<br>Anagrafiche<br>Impegni iniziali                                            | Immissione da li<br>Impegni iniziali a<br>Ven  | bri permette<br>nche per sing<br>dite             | di<br>olo libro.<br>Acquisti                                                                                                    | ne Conferme<br>ordini<br>Carico Carico R<br>da bolla veloce g<br>Maga | Si cerca il libro con le<br>Codice o per Titolo, A<br>(anche in combinazio | solite modalità: per<br>Autore, Casa Editrice<br>one tra loro).                                                                                                    |                                        | ×                                                 |
| Immessione da leini, Immessione da leini, Retteles appopuis <ul> <li>Pressione da leini, Immessione da leini, Retteles appopuis</li> <li>Pressione da leini, Immessione da leini, Retteles appopuis</li> <li>Retteles appopuis</li> <li>Autore:</li> <li>Autore:</li> <li>Casa edhtee:</li> <li>ONDO LARDERSTY PRESS ELEMENTARI</li> <li>Casa edhtee:</li> <li>ONDO LARDERSTY PRESS ELEMENTARI</li> <li>Casa edhtee:</li> <li>Ontorio Durale Status</li> <li>Pressione da leini, Immessione da leini, Retteles appopuis</li> <li>Casa edhtee:</li> <li>Ontorio Durale Status</li> <li>Pressione da leini, Immessione da leini, Retteles appopuis</li> <li>Pressione da leini, Retteles appopuis</li> <li>Pressione da leini, Retteles appopuis</li></ul>                                                                                                    | Consente di m                                                                                                    | nodificare gli impegni ini                     | ziali dei libri                                   |                                                                                                    |                                                                       |                                                                            |                                                                                                    | e qui si inserisc<br>quantità desidera | e la<br>ata.                                      |
| Protection       Autore:       Autore:       Case addition:       Tube:       • × In addoor         Dettoglative       Autore:       Autore:       Case addition:       Tube:       • × In addoor         Dettoglative       Autore:       Autore:       Case addition:       Tube:       • × In addoor         Dettoglative       Autore:       Autore:       Case addition:       Tube:       • × In addoor         Tob::       Text::       Outore:       Autore:       Case addition:       Tube:       • × In addoor         Tob::       Tube::       Autore:       Case addition:       Tube::       • × In addoor       Tube::       • × In addoor         Tob::       Tube::       Autore:       Case addition:       Tube::       • × In addoor       Tube::       • × In addoor         Tob::       Tube::       Autore:       Case addition:       Tube::       • × In addoor       Tube::       • × In addoor         ****       Tube::       Tube::       ****       Tube::       • × In addoor       Tube::       • × In addoor       Tube::       • × In addoor       Tube::       • × In addoor       Tube::       • × In addoor       Tube::       • × In addoor       Tube::       • × In addoor       Tube::       • × In addoor                                                                                                    | Immissione da elenchi Imm                                                                                                 | missione da libri Rettifica impe               | gni                                               |                                                                                                    |                                                                       |                                                                            |                                                                                                    |                                        |                                                   |
| Dettagilino     Materia:     Materia:     PREETORS 4 PACX (C2+W8)     Impegni insali:     Impegni insali: <td>Codice EAN:</td> <td>Titolo: Inizia per</td> <td>✓ tree</td> <td></td> <td>Autore:</td> <td></td> <td>Casa editrice: Tutte</td> <td>🔹 🗙 📄 In adozione</td> <td>Cerca</td>                                                                                                    | Codice EAN:                                                                                                    | Titolo: Inizia per                             | ✓ tree                                            |                                                                                                    | Autore:                                                               |                                                                            | Casa editrice: Tutte                                                                                                    | 🔹 🗙 📄 In adozione                      | Cerca                                             |
| Codes Still       Holes       Holes       Imperior incode         9788846856205       LETTURA       NUVOLA 3       LA SPICA ELEMENTARI       3         9780194000017       TREETOPS 2 PACK (CE+WB)       OXFORD UNIVERSITY PRESS ELEMENTARI       4         9780194000024       TREETOPS 2 PACK (CE+WB)       OXFORD UNIVERSITY PRESS ELEMENTARI       2         9780194000031       TREETOPS 2 PACK (CE+WB)       OXFORD UNIVERSITY PRESS ELEMENTARI       2         Qui viene visualizzata l'anagrafica del libro selezionato       E' comunque sempre possibile modificare la quantità per ogni singolo libro dell'elenco cliccando sul numero e modificandolo.       2         Ubrain.Net       Con il pulsante Salva si salvano i dati.       E salva @ Sampl @ Chuidi an effetuato de farzo ale 10:16 del 20 feb       Chuidi Lexes de Libro Activita Lexes de Libro Activita Lexes de Content                                                                                                    | Materia:<br>Titolo: TREETOPS 4 PAC                                                                                        | CK (CB+WB)                                     | Autore:                                           | AA.VV.                                                                                                    |                                                                       | Casa editrice: OXFORD UNIVERSITY                                           | Y PRESS ELEMENTARI                                                                                                    |                                        |                                                   |
| 9788846836205       LETTURA       NUVOLA 3       LA SPIGA ELEMENTARI       3         9788946836205       TREETORS 2 PACK (CB+WB)       OXFORD UNIVERSITY PRESS ELEMENTARI       4         9780194000024       TREETORS 2 PACK (CB+WB)       OXFORD UNIVERSITY PRESS ELEMENTARI       2         9780194000031       TREETORS 4 PACK (CB+WB)       OXFORD UNIVERSITY PRESS ELEMENTARI       2         Qui viene visualizzata l'anagrafica       OXFORD UNIVERSITY PRESS ELEMENTARI       2         Qui viene visualizzata l'anagrafica       E' comunque sempre possibile modificare la quantità per ogni singolo libro dell'elenco cliccando sul numero e modificando       E' comunque sempre possibile modificare la quantità per ogni singolo libro dell'elenco cliccando sul numero e modificandolo.         Con il pulsante Salva is salvano i dati.       Sange © Chudi                                                                                                    | Giacenza: 0                                                                                                    |                                                | Impegni iniziali:                                 | 0                                                                                                    |                                                                       | Volume. Vendut                                                             | uto A.P.: 0                                                                                                    | Quantità: 4 🗘                          | 🇱 Cancella                                        |
| 9780194000017       TREETOPS 2 PACK (CB+WB)       OXFORD UNIVERSITY PRESS ELEHENTARI       4         9780194000024       TRETOPS 3 PACK (CB+WB)       OXFORD UNIVERSITY PRESS ELEHENTARI       2         9780194000031       TNETOPS 4 PACK (CB+WB)       OXFORD UNIVERSITY PRESS ELEHENTARI       2         Qui viene visualizzata l'anagrafica del libro selezionato       E' comunque sempre possibile modificare la quantità per ogni singolo libro dell'elenco cliccando sul numero e modificandolo.         Con il pulsante Salva si salvano i dati.       Salva © stanpa © Chiudi                                                                                                    | Giacenza: 0                                                                                                    | Materia                                        | Impegni iniziali:                                 | 0<br>Titolo                                                                                                    |                                                                       | Volume<br>Vendut                                                           | Ito A.P.: 0                                                                                                    | Quantità: 4 🗘                          | Cancella iziale                                   |
| 9780194000024       TREFORS 3 PACK (CB+WB)       OXFORD UNIVERSITY PRESS ELEMENTARI       2         0       9780194000031       IN-EFORS 4 PACK (CB+WB)       OXFORD UNIVERSITY PRESS ELEMENTARI       2         Qui viene visualizzata l'anagrafica del libro selezionato       E' comunque sempre possibile modificare la quantità per ogni singolo libro dell'elenco cliccando sul numero e modificandolo.       E' comi li pulsante Salva si salvano i dati.       Salva © stamp © Chiudi         I Libraio.Net       Libraio.Net       Salva © stamp © Chiudi       Chiudi                                                                                                    | Giacenza: 0<br>Codice EAN:<br>9788846836205                                                                               | Meteria<br>LETTURA                             | Impegni iniziali:                                 | 0<br>Titels<br>NUVOLA 3                                                                                                    |                                                                       | Volume<br>Vendut                                                           | Ito A.P.: 0 Case edities LA SPIGA ELEMENTARI                                                                                                    | Quantità: 4 🗘                          | Cancella<br>iziale<br>3                           |
| Qui viene visualizzata l'anagrafica<br>del libro selezionato  Universitiv press elementare Con il pulsante Salva<br>si salvano i dati.  Libraio.Net Con il pulsante Salva Stampa Chiudi Con id pulsante Salva Stampa Chiudi Con id pulsante Salva Stampa Chiudi Chiudi Con id pulsante Salva Stampa Chiudi Chiudi Chiudi Chiudi Chiudi Chiudi Chiudi Chiudi Chiudi Chiudi Chiudi Chiudi Chiudi Chiudi Chiudi Chiudi Chiudi Chiudi Chiudi Chiudi Chiudi Chiudi Chiudi Chiudi Chiudi Chiudi Chiudi Chiudi Chiudi Chiu | Giacenza: 0<br>Codice EAN<br>9788846836205<br>9780194000017                                                               | Motorio<br>LETTURA                             | Impegni iniziali:                                 | 0<br>Titels<br>NUVOLA 3<br>TREETOPS 2 PACK (CB+WB)                                                                                |                                                                       | Volume<br>Vendut                                                           | Ito A.P.: 0 Correction of the second second | Quantità: 4 🗘                          | Cancella<br>iziale<br>3<br>4                      |
| 🕐 Libraio.Net 📄 Salva 💩 Stampa 🙂 Chiudi                                                                                                    | Giacenza: 0<br>Codiec EAN<br>9788846836205<br>9780194000017<br>9780194000024<br>0<br>0<br>0<br>0<br>0<br>0<br>0<br>0<br>0 | Materia<br>LETTURA                             | Impegni iniziali:                                 | 0<br>Titals<br>NUVOLA 3<br>TREETOPS 2 PACK (CB+WB)<br>TREETOPS 3 PACK (CB+WB)                                                     |                                                                       | Vendut<br>Vendut                                                           | Ito A.P.: 0 Core editive LA SPIGA ELEMENTARI OXFORD UNIVERSITY PRESS ELEMENTARI OXFORD UNIVERSITY PRESS ELEMENTARI                                                                                                    | Quantità: 4 0                          | Cancella<br>iziale<br>3<br>4<br>2                 |
| ogin effettuato da franco alle 10:16 del 20 feb                                                                                                    | Giacenza: 0<br>Codiec EAN<br>9788846836205<br>9780194000017<br>9780194000024<br>∂<br>9780194000031                        | Asteria<br>LETTURA<br>Qui viene<br>del libro s | Impegni iniziali:<br>visualizzata I<br>elezionato | Titels       NUVOLA 3       TREETOPS 2 PACK (CB+WB)       TREETOPS 3 PACK (CB+WB)       TNEETOPS 4 PACK (CB+WB)       'anagrafica |                                                                       | Vendut                                                                     | tto A.P.: 0 Come edition LA SPIGA ELEMENTARI OXFORD UNIVERSITY PRESS ELEMENTARI OXFORD UNIVERSITY PRESS ELEMENTARI OXFORD UNIVERSITY PRESS ELEMENTARI CXFORD UNIVERSITY PRESS ELEMENTARI E' COMUNQUE Sem quantità per ogni cliccando sul num Con il pulsante Salva                                                                                                    | Quantità: 4                            | Cancella<br>iziale<br>3<br>4<br>2<br>1<br>1       |
|                                                                                                    | Giacenza: 0  Codiec EAN  9788846836205  9780194000024  9780194000031                                                      | Astois<br>LETTURA<br>Qui viene<br>del libro s  | Impegni iniziali:                                 | Titels         NUVOLA 3         TREETOPS 2 PACK (CB+WB)         TREETOPS 3 PACK (CB+WB)         TNSETOPS 4 PACK (CB+WB)           |                                                                       | Vendut                                                                     | tto A.P.: 0 Come edition LA SPIGA ELEMENTARI OXFORD UNIVERSITY PRESS ELEMENTARI OXFORD UNIVERSITY PRESS ELEMENTARI OXFORD UNIVERSITY PRESS ELEMENTARI CONFORD UNIVERSITY PRESS ELEMENTARI CONFORD UNIVERSITY PRESS ELEMENTARI CONFORD UNIVERSITY PRESS ELEMENTARI CONFORD UNIVERSITY PRESS ELEMENTARI CONFORD UNIVERSITY PRESS ELEMENTARI CONFORD UNIVERSITY PRESS ELEMENTARI CONFORD UNIVERSITY PRESS ELEMENTARI CONFORD UNIVERSITY PRESS ELEMENTARI CONFORD UNIVERSITY PRESS ELEMENTARI CONFORD UNIVERSITY PRESS ELEMENTARI                                                                                                    | Quantità: 4                            | Cancella<br>iziale<br>3<br>4<br>2<br>Tre la<br>20 |

|               | 🚔 🕼 😒 🐞 👂                                                                 | ÷                                                                                              |                                                                   |                                               | Impegni iniziali - Libraio.Net                                  |                           |                  |                                                  |                                            |                                     |                                      |           |  |  |  |  |  |
|---------------|---------------------------------------------------------------------------|------------------------------------------------------------------------------------------------|-------------------------------------------------------------------|-----------------------------------------------|-----------------------------------------------------------------|---------------------------|------------------|--------------------------------------------------|--------------------------------------------|-------------------------------------|--------------------------------------|-----------|--|--|--|--|--|
| Clienti       | Dopo aver<br>quantità in<br>precedente<br>Anagrafiche                     | inserito gli impegni iniz<br>serite e confrontarle co<br>e (V.A.P.) con la funzione<br>Vendite | iali è possibile cor<br>on le quantità venc<br>e Rettifica impegn | ntrollare le<br>dute l'anno<br>i.<br>Acquisti | Carico Carico Rettifica da bolla veloce giacenza r<br>Magazzino | Reso a<br>ivenditore      |                  | La scheda mos<br>hanno un Impe<br>guantità vendu | itra l'elenci<br>egno inizia<br>uta l'anno | co di tutti<br>ale con a<br>precede | i libri ch<br>fianco la<br>nte (V.A. | e<br>P.). |  |  |  |  |  |
| Impegni       | iniziali                                                                  |                                                                                                |                                                                   |                                               |                                                                 |                           |                  | quantità terrat                                  |                                            | p. c c c c c                        |                                      | ,.        |  |  |  |  |  |
| <b>F</b>      | Impegni iniziali<br>Consente di modificare gli impegni iniziali dei libri |                                                                                                |                                                                   |                                               |                                                                 |                           |                  |                                                  |                                            |                                     |                                      |           |  |  |  |  |  |
| Immissi       | ione da elenchi 🛛 Imm                                                     | issione da libri Rettifica impegni                                                             |                                                                   |                                               |                                                                 |                           |                  |                                                  |                                            |                                     |                                      |           |  |  |  |  |  |
| Modific       | a impegno iniziale:                                                       |                                                                                                |                                                                   |                                               |                                                                 |                           |                  |                                                  |                                            |                                     |                                      |           |  |  |  |  |  |
| Impegno       | o iniziale:                                                               | 0 🗘 Imposta per tutti Impo                                                                     | osta per selezionati                                              |                                               |                                                                 |                           |                  |                                                  |                                            |                                     |                                      |           |  |  |  |  |  |
| Filtri        |                                                                           |                                                                                                |                                                                   |                                               |                                                                 |                           |                  |                                                  |                                            |                                     |                                      |           |  |  |  |  |  |
| Codice E      | EAN:                                                                      | Titolo: Inizia per 👻                                                                           |                                                                   |                                               | Autore:                                                         |                           | Casa editrice: T | utte                                             | * X                                        | 🔲 In adozione                       | W                                    | Cerca     |  |  |  |  |  |
| Codio         | ce EAN                                                                    | Autore                                                                                         | Materia                                                           | Titolo                                        |                                                                 |                           | 🔺 Vo             | u Casa editrice                                  | Prezzo                                     | Giacenza Imp.                       | V. A. P.                             |           |  |  |  |  |  |
| 978           | 8808435897                                                                | SADAVA DAVID - HILLIS DAVID M                                                                  | BIOLOGIA                                                          | NUOVA BIOLOGIA.BLU (L                         | A) MULTIMEDIALE (LDM)                                           |                           | U                | ZANICHELLI                                       | 29,40€                                     | 0                                   | 12                                   | 0 🔺       |  |  |  |  |  |
| 978           | 8800224772                                                                | CONTE - FERRI                                                                                  | LATINO                                                            | NUOVO LATINO A COLOR                          | I (IL)                                                          |                           | 2                | LE MONNIER                                       | 24,50€                                     | 0                                   | 12                                   | 0         |  |  |  |  |  |
| 978           | 8846836205                                                                | E. COSTA, L. DONISELLI, A. TAINO                                                               | LETTURA                                                           | NUVOLA 3                                      |                                                                 |                           |                  | LA SPIGA ELEMENTARI                              | 23,92€                                     | 0                                   | 17                                   | 0         |  |  |  |  |  |
| 978           | 8828621119                                                                | CANTARELLA EVA - GUIDORIZZI GI                                                                 |                                                                   | ORIENTE OCCIDENTE                             |                                                                 |                           | 1                | EINAUDI SCUOLA                                   | 27,50€                                     | 0                                   | 10                                   | 0         |  |  |  |  |  |
| <i>d.</i> 978 | 8839523877                                                                | MAURIZIO FERRARIS                                                                              | FILOSOFIA                                                         | PENSIERO IN MOVIMENT                          | 01                                                              |                           | 1                | PARAVIA                                          | 33,80 €                                    | 0                                   | 20 🗘                                 | 0         |  |  |  |  |  |
| 978           | 8808642820                                                                | SPIAZZI                                                                                        |                                                                   | PERFORMER HERITAGE.                           | BLU. FROM THE ORIGINS TO                                        | D THE PRESENT AGE. CON CO | NTENUTO DI       | ZANICHELLI                                       | 27,90€                                     | 0                                   | 20                                   | 0         |  |  |  |  |  |
| 978           | 8839522429                                                                | BALDI - GIUSSO - RAZETTI                                                                       | ITALIANO                                                          | PIACERE DEI TESTI 3                           |                                                                 |                           | 3                | PARAVIA                                          | 25,20€                                     | 0                                   | 14                                   | 0         |  |  |  |  |  |
| 978           | 8839532268                                                                | BALDI - GIUSSO - RAZETTI ZACC                                                                  | TALIANO                                                           | PIACERE DEI TESTI 5 EDI                       | IZIONE BASE                                                     |                           | 5                | PARAVIA                                          | 29,90€                                     | 0                                   | 20                                   | 0         |  |  |  |  |  |
| 978           | 8839532282                                                                | BALDI - GIUSSO - RAZETTI-ZACC                                                                  |                                                                   | FIACERE DEI TESTI VOLU                        | TERRA + DVD                                                     | ASE                       | 0                | PARAVIA                                          | 17,20 €                                    | 0                                   | 20                                   | 0         |  |  |  |  |  |
| 9/8           | 8805074853                                                                | PIGNOCCHINO PEYLES CRISTINA                                                                    | SCIENZE DELLA TEKKA                                               | ST PLUS - SCIENZE DELLA                       |                                                                 |                           | U                |                                                  | 17,80€                                     | 0                                   | 20                                   | 0         |  |  |  |  |  |
| 970           | 8853633881                                                                |                                                                                                | TNCLESE                                                           | THE STORY CARDEN 3                            | 0.+ED                                                           |                           |                  | FLITELEMENTADI                                   | 7.21 €                                     | 0                                   | 10                                   | 0         |  |  |  |  |  |
| 978           | 0194000017                                                                | AA W                                                                                           | INGLESC                                                           |                                               | MB)                                                             |                           |                  |                                                  | A 75 E                                     | 0                                   | 4                                    |           |  |  |  |  |  |
| 978           | 0194000024                                                                | AA VV.                                                                                         |                                                                   | TREETOPS 3 PACK (CB+V                         | VB)                                                             |                           |                  |                                                  | -,,,,,,,,,,,,,,,,,,,,,,,,,,,,,,,,,,,,      | 0                                   | 2                                    | 0         |  |  |  |  |  |
| 978           | 0194000031                                                                | AA.VV.                                                                                         |                                                                   | TREETOPS 4 PACK (CB+V                         | VB)                                                             |                           |                  | OXFORD UNIVERSITY P                              | 6.00 €                                     | 0                                   | 4                                    | 0         |  |  |  |  |  |
| 978           | 8843415885                                                                | RONCORONI                                                                                      | LATINO                                                            | VIDES UT ALTA                                 | ,                                                               |                           | 2                | CARLO SIGNORELLI EDI.                            | 20.30 €                                    | 0                                   | 14                                   | 0         |  |  |  |  |  |
| 978           | 8843415892                                                                | RONCORONI                                                                                      | LATINO                                                            | VIDES UT ALTA                                 |                                                                 |                           | 3                | CARLO SIGNORELLI EDI.                            | 27,40 €                                    | 0                                   | 20                                   | 0         |  |  |  |  |  |
|               |                                                                           |                                                                                                | 1                                                                 |                                               |                                                                 |                           | -                |                                                  | ,                                          | -                                   |                                      | •         |  |  |  |  |  |

Uibraio.Net

📳 Salva 🤌 Stampa 🙁 Chiudi

|                                         | 🌢 🖟 🕄 🐞 🕻                                                                     | ] =                                                                        |                                               |                                                           |                                                     |                                             |                                                |              | —                    | o ×                 |               |          |        |  |  |
|-----------------------------------------|-------------------------------------------------------------------------------|----------------------------------------------------------------------------|-----------------------------------------------|-----------------------------------------------------------|-----------------------------------------------------|---------------------------------------------|------------------------------------------------|--------------|----------------------|---------------------|---------------|----------|--------|--|--|
|                                         | Base Usato                                                                    | Internet Interrogazioni St                                                 | ampe Archivi Utilità                          | Aiuto                                                     |                                                     |                                             |                                                |              |                      |                     |               |          |        |  |  |
| Clienti Sc                              | tuole Libri Ele                                                               | Impegni Vendita Ordine Contr<br>iniziali al banco diente conseg<br>Vendite | rollo Analisi<br>gnato venduto                | ne Simulazione Conferme<br>tore ordine ordini<br>Acquisti | Carico Carico Ref<br>da bolla veloce giar<br>Magazz | ttifica Reso a<br>cenza rivenditore<br>zino | Elenco Nota di<br>fatture credito<br>Documenti |              |                      |                     |               |          |        |  |  |
| Impegni ini:                            | iziali                                                                        |                                                                            |                                               |                                                           |                                                     | <u>.</u>                                    |                                                |              |                      |                     |               |          | ×      |  |  |
|                                         | Impegni iniziali<br>Consente di modificare gli impegni iniziali<br>ATTENZIONE |                                                                            |                                               |                                                           |                                                     |                                             |                                                |              |                      |                     |               |          |        |  |  |
| Immission<br>Modifica ir<br>Impegno ini | ne da elenchi Imi<br>Impegno iniziale:<br>niziale:                            | nissione da libri Rettifica impegni                                        | Per evitare di effetti<br>confronto con molta | uare errori di val<br>attenzione, cor                     | utazione si o<br>Ifrontando a                       | consiglia di<br>ad esempic                  | effettuare il                                  |              |                      |                     |               |          |        |  |  |
| rile:                                   |                                                                               |                                                                            | iniziale di un libro V                        | ol. 2 con il V.A.P.                                       | dello stesso                                        | libro ma \                                  | /ol. 1.                                        |              |                      |                     |               |          |        |  |  |
| Codice EAN                              | N:                                                                            | Titolo: Inizia per 👻                                                       |                                               |                                                           | Autore:                                             |                                             | Casa editrice:                                 | : Tutte      |                      | • X                 | In adozione   | U        | Cerca  |  |  |
| Codice E                                | EAN                                                                           | Autore                                                                     | Materia                                       | Titolo                                                    |                                                     |                                             | -                                              | Volu         | Casa editrice Pro    | ezzo                | Giacenza Imp. | V. A. I  | P.     |  |  |
| > 97888                                 | 39523877                                                                      | MAURIZIO FERRARIS                                                          | FILOSOFIA                                     | PENSIERO IN MOVIMENTO                                     | *                                                   |                                             |                                                | $\mathbf{P}$ | PARAVIA              | 33,80€              | 0             | 20 🗘     | 0 🔺    |  |  |
| 97888                                   | 28621119                                                                      | CANTARELLA EVA - GUIDORIZZI GI                                             |                                               | ORIENTE OCCIDENTE                                         |                                                     |                                             |                                                | 1            | EINAUDI SCUOLA       | 27,50€              | 0             | 10       | 0      |  |  |
| 978884                                  | 46836205                                                                      | E. COSTA, L. DONISELLI, A. TAINO                                           | LETTURA                                       | NUVOLA 3                                                  |                                                     |                                             |                                                |              | LA SPIGA ELEMENTARI  | 23,92€              | 0             | 17       | 0      |  |  |
| 97888                                   | 00224772                                                                      | CONTE - FERRI                                                              | LATINO                                        | NUOVO LATINO A COLORI                                     | (IL)                                                |                                             |                                                | 2            | LE MONNIER           | 24,50€              | 0             | 12       | 0      |  |  |
| 97888                                   | 08435897                                                                      | SADAVA DAVID - HILLIS DAVID M .                                            | BIOLOGIA                                      | NUOVA BIOLOGIA.BLU (LA                                    | .) MULTIMEDIALE (I                                  | LDM)                                        |                                                | U            | ZANIGHELLI           | 29,40€              | 0             | 12       | 0      |  |  |
| 97888                                   | <sup>99</sup> Si consi                                                        | glia, per facilitare il co                                                 | ntrollo di                                    | NEW GRAMMAR FILES                                         |                                                     |                                             |                                                | -            | TRINITY WHITERRIDGE  | 25,00€              | 0             | 10       | 0      |  |  |
| 978883                                  | riording                                                                      | pro la schoda por titolo                                                   |                                               | MERAVIGLIA DELLE IDEE                                     | \$                                                  |                                             | E' quindi possibile                            | e mo         | dificare la quantita | ,20€                | 0             | 20       | 0 =    |  |  |
| 97888                                   |                                                                               |                                                                            |                                               | MERAVIGLIA DELLE IDEE                                     | <u>!</u>                                            |                                             | per ogni singolo l                             | ibro         | dell'elenco cliccano | do <sup>,60</sup> € | 0             | 14       | 0      |  |  |
| 97888                                   | sui inte                                                                      | estazione della colonna                                                    | a litolo.                                     | MATEMATICA AZZURRO                                        | ON DVD 2 ED                                         |                                             | sul numero e mo                                | difica       | indolo.              | ,00€                | 0             | 10       | 0      |  |  |
| 97888                                   | 08755087                                                                      | TRIFONE                                                                    |                                               |                                                           |                                                     |                                             |                                                |              | ZANIZUELLI           | ,00€                | 0             | 20       | 0      |  |  |
| 97888                                   | 08833389                                                                      |                                                                            |                                               |                                                           |                                                     | TTALE                                       |                                                |              |                      | 36,70€              | 0             | 14       | 0      |  |  |
| 97000                                   | 001529227                                                                     |                                                                            |                                               |                                                           |                                                     |                                             |                                                | 1            |                      | 44,50 €             | 0             | 20       |        |  |  |
| 07888                                   | 60105210                                                                      | LIICA SEDTANNT - VALEDTA DELLA V                                           |                                               |                                                           | LE FOTORO, CON AT                                   | LANTE DI GEUSIG                             | VILA, FER LA SCOULA PIEDIA                     |              |                      | 29,00 €             | 0             | 10       | 0      |  |  |
| 978010                                  | 94526449                                                                      |                                                                            | INGLESE                                       | IDENTITY A2R1                                             |                                                     |                                             |                                                |              |                      | 28.00 €             | 0             | 10       | 0      |  |  |
| 97889                                   | 49423235                                                                      | BOCCT. MALEGORT. POLT                                                      | INGLUSE                                       | FISICA I COLORI DELL'UN                                   | TVERSO, VOLUME II                                   | NICO, CON FROOK                             | PER TI 1º BTENNTO DET LICET                    | 0            | PFTRINI              | 31.00 €             | 0             | 10       | 0      |  |  |
| 97888                                   | 08537416                                                                      | ROMENI                                                                     | FISICA                                        | FISICA E REALTA' BLU 3                                    |                                                     |                                             |                                                | Con          | il pulsanto Salva    | 32,60€              | 0             | 20       | 0_     |  |  |
| Libra                                   | aio.Net                                                                       |                                                                            |                                               |                                                           |                                                     |                                             |                                                | si sa        | lvano i dati.        |                     | Salva         | 邊 Stampa | Chiudi |  |  |

|                                                                                                    | 🔺 🚯 😒          | 🛸 🚺 🔻            |                                          |                                            |                          |                      |                                              | ŀ                     | Impegni in                     | iziali - Libraio.Net                                      |                             |                        |                      |                                                           |                                         |                                     | —                   | D       | $\times$ |
|----------------------------------------------------------------------------------------------------|----------------|------------------|------------------------------------------|--------------------------------------------|--------------------------|----------------------|----------------------------------------------|-----------------------|--------------------------------|-----------------------------------------------------------|-----------------------------|------------------------|----------------------|-----------------------------------------------------------|-----------------------------------------|-------------------------------------|---------------------|---------|----------|
|                                                                                                    | Base L         | Jsato Intern     | et Interroga                             | zioni Stam                                 | npe Archivi Ut           | tilità               | Aiuto                                        |                       |                                |                                                           |                             |                        |                      |                                                           |                                         |                                     |                     |         |          |
| Clienti S                                                                                                    | Scuole Libri   | Elenchi Imp<br>e | egni Vendita Or<br>iali al banco di<br>V | rdine Controll<br>ente consegna<br>rendite | o Analisi<br>ato venduto | pri Ordir<br>rivendi | ne Simulazione C<br>itore ordine<br>Acquisti | Conferme C<br>ordini  | Carico Carico<br>a bolla veloc | o Rettifica Reso a<br>e giacenza rivenditore<br>lagazzino | Nota di<br>credito<br>menti | Quan<br>previ<br>Sette | ido s<br>sion<br>mbr | i decide di non<br>i di vendita, di s<br>e, occorre azzer | tener più<br>olito i prii<br>are gli Im | conto de<br>ni giorni<br>pegni iniz | lle<br>di<br>ziali. |         |          |
| Impegni iniziali                                                                                                    |                |                  |                                          |                                            |                          |                      |                                              |                       |                                |                                                           |                             |                        |                      |                                                           |                                         | ×                                   |                     |         |          |
| Impegni iniziali         Consente di modificare gli impegni iniziali dei libri         Dopo aver ricercato tutti i libri che hanno un         Impegni iniziali dei libri |                |                  |                                          |                                            |                          |                      |                                              |                       |                                |                                                           |                             |                        |                      |                                                           |                                         |                                     |                     |         |          |
| Immissio                                                                                                    | ne da elenchi  | Immissione da    | libri Rettifica ir                       | npegni 🔶 🗲                                 |                          | im                   | <mark>pegno inizi</mark>                     | <mark>ale, cor</mark> | <mark>n la fur</mark>          | zione Rettifica                                           |                             |                        |                      |                                                           |                                         |                                     |                     |         |          |
| Modifica                                                                                                    | impegno inizia | ale:             |                                          |                                            |                          | _ im                 | <mark>pegni è su</mark> f                    | <mark>ficiente</mark> | e                              |                                                           |                             |                        |                      |                                                           |                                         |                                     |                     |         |          |
| Impegno i                                                                                                    | iniziale:      | 0 ‡              | Imposta per t                            | utti Impo                                  | osta per selezionati     |                      |                                              |                       |                                |                                                           |                             |                        |                      |                                                           |                                         |                                     |                     |         |          |
| Filtri                                                                                                    |                |                  |                                          |                                            |                          |                      |                                              |                       |                                |                                                           |                             |                        |                      |                                                           |                                         |                                     |                     |         |          |
| Codice EA                                                                                                    | N:             |                  | Titolo: Inizia per                       | •                                          |                          |                      |                                              |                       | Autore:                        |                                                           |                             | Casa editrice:         | Tutte                |                                                           | * X                                     | 🔲 In adozione                       |                     | 😡 Cer   | ca       |
| Codice                                                                                                    | EAN            | Autore           |                                          |                                            | Materia                  |                      | Titolo                                       |                       |                                |                                                           |                             | -                      | Volu                 | Casa editrice                                             | Prezzo                                  | Giacenza Imp.                       | ۷.                  | A. P.   |          |
| > 9788                                                                                                    | 839523877      | MAURIZ           | IO FERRARIS                              |                                            | FILOSOFIA                |                      | PENSIERO IN MO                               | VIMENTO 1             |                                |                                                           |                             |                        | 1                    | PARAVIA                                                   | 33,80€                                  | 0                                   | 0 🗘                 |         | 0 🔺      |
| 9788                                                                                                    | 828621119      | CANTAR           | ELLA EVA - GUI                           | DORIZZI GI                                 |                          |                      | ORIENTE OCCIDE                               | ENTE                  |                                |                                                           |                             |                        | 1                    | EINAUDI SCUOLA                                            | 27,50€                                  | 0                                   | 0                   |         | 0        |
| 9788                                                                                                    | 8468362        | metter           | e il valore                              | 0 (zero)                                   | nel campo                |                      | NUVOLA 3                                     |                       |                                |                                                           |                             |                        |                      | LA SPIGA ELEMENTARI                                       | 23,92€                                  | 0                                   | 0                   |         | 0        |
| 9788                                                                                                    | 8002247        | mpegno           | iniziale e r                             | oremere                                    | il nulsante              |                      | NUOVO LATINO                                 | A COLORI (I           | T)                             |                                                           |                             |                        | 2                    | LE MONNIER                                                | 24,50€                                  | 0                                   | 0                   |         | 0        |
| 9788                                                                                                    | 8084358        | Inpegno          |                                          | Jenere                                     | ii puisante              |                      | NUOVA BIOLOGI                                | A.BLU (LA)            | MULTIMED                       | IALE (LDM)                                                |                             |                        | U                    | ZANICHELLI                                                | 29,40€                                  | 0                                   | 0                   |         | 0        |
| 9788                                                                                                    | 8996730        | mposta p         | er tutti.                                |                                            |                          |                      | NEW GRAMMAR                                  | FILES                 |                                |                                                           |                             |                        |                      | TRINITY WHITEBRIDGE                                       | 25,00€                                  | 0                                   | 0                   |         | 0        |
| 9788                                                                                                    | 839520241      | MASSA            |                                          |                                            | FILOSOFIA                |                      | MERAVIGLIA DE                                | LLE IDEE 3            |                                |                                                           |                             |                        | 3                    | PARAVIA                                                   | 38,20€                                  | 0                                   | 0                   |         | 0        |
| 9788                                                                                                    | 839520197      | PEDCAN           | THE MACETHO                              | DIEONE                                     | FILOSOFIA                |                      | MERAVIGLIA DE                                |                       |                                |                                                           |                             |                        | 2                    |                                                           | 37,60€                                  | 0                                   | 0                   |         | 0        |
| 0788                                                                                                    | 00000755087    | TDIEON           | INI PASSIPU I                            | KIFUNE                                     | MATEMATICA               |                      |                                              | 7711000 5 (           |                                |                                                           |                             |                        | U                    |                                                           | 30.00 €                                 | 0                                   | 0                   |         |          |
| 9788                                                                                                    | 808833389      | TRIFON           | F                                        |                                            | MATEMATICA               |                      |                                              | 77URRO 4 (            |                                |                                                           |                             |                        |                      |                                                           | 36,70€                                  | 0                                   | 0                   |         | 0        |
| 9788                                                                                                    | 838329227      | FLOCCH           | TNT N - FLOCCHT                          | NT A - BACC                                |                          |                      | LATINA ARBOR                                 | I IBRO MIST           | TO CON LITER                   | In basso ci sonc                                          | <mark>o i puls</mark> ;     | anti Salv              | a pe                 | r salvare i dati                                          | 44.50€                                  | 0                                   | 0                   |         | 0        |
| 9788                                                                                                    | 808152879      | BARBER           | O. FRUGONI, SC                           |                                            | 2.1.2.10                 |                      | LA STORIA, PRO                               | GETTARE II            | FUTURO. (                      | inseriti ed il nul                                        | sante (                     | Chiudi ne              | ,<br>er ch           | niudere la                                                | 29.60€                                  | 0                                   | 0                   |         | 0        |
| 9788                                                                                                    | 869105210      | LUCA SE          | RIANNI - VALER                           | IA DELLA V                                 | ITALIANO                 |                      | LA FORZA DELLE                               | PAROLE                |                                |                                                           | Imonto                      | con il to              |                      |                                                           | 30.70 €                                 | 0                                   | 0                   |         | 0        |
| 9780                                                                                                    | 194526449      | AA VV            |                                          |                                            | INGLESE                  |                      | IDENTITY A2B1                                |                       |                                | Scheud. Natural                                           | mente                       |                        | 1510                 |                                                           | 28,00€                                  | 0                                   | 0                   |         | 0        |
| 9788                                                                                                    | 849423235      | BOCCI, I         | MALEGORI, POLI                           | [                                          |                          |                      | FISICA. I COLOR                              | I DELL'UNIV           | VERSO. VOL                     | si Salva e Chiud                                          | <mark>e</mark> con ι        | un'unica               | ope                  | razione.                                                  | \$1,00€                                 | 0                                   | 0                   |         | 0        |
| 9788                                                                                                    | 808537416      | ROMENI           | 1                                        |                                            | FISICA                   |                      | FISICA E REALT                               | A' BLU 3              |                                |                                                           |                             |                        |                      | ZANICHELLI                                                | 32,68 €                                 | 0                                   | 0                   |         | 0 🖵      |
| Lib                                                                                                    | raio.Net       |                  |                                          |                                            |                          |                      |                                              |                       |                                |                                                           |                             |                        |                      |                                                           |                                         | 🖹 Salva                             | 실 Stan              | npa 🙁 ( | Chiudi   |

Login effettuato da franco alle 10:16 del 20 feb

Libraio.Net 10.0.(1.0) Licenza COMPLETA

|         | 🖆 👔    | 0      |         | Ŧ                   |          |          |            |         |             |             |        |        |          | Libr   | aio.Net  |             |         |                    | - | ٥ | × |
|---------|--------|--------|---------|---------------------|----------|----------|------------|---------|-------------|-------------|--------|--------|----------|--------|----------|-------------|---------|--------------------|---|---|---|
|         | Base   | Usi    | ato     | Internet            | Interro  | ogazioni | Stampe     | Archi   | vi Utilità  | Aiuto       | 0      |        |          |        |          |             |         |                    |   |   |   |
| 8       |        |        | 1       |                     | 3        |          |            |         | 8           |             |        | D      |          |        |          |             |         |                    |   |   |   |
| Clienti | Scuole | Libri  | Elenchi | Impegni<br>iniziali | al banco | diente   | consegnato | venduto | Rivenditori | rivenditore | ordine | ordini | da bolla | veloce | giacenza | rivenditore | fatture | Nota di<br>credito |   |   |   |
|         | Anagr  | afiche |         |                     |          | Vendit   | te         |         |             | Acq         | uisti  |        |          | Ma     | gazzino  |             | Docu    | menti              |   |   |   |

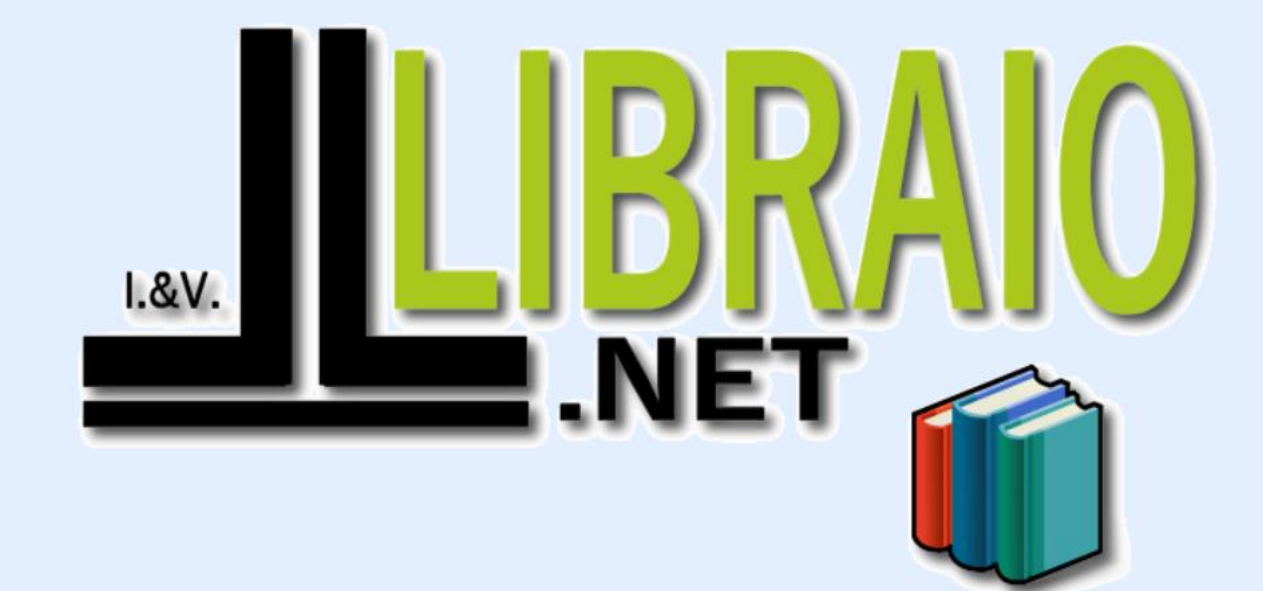

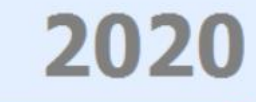

Login effettuato da franco alle 9:39 del 14 feb